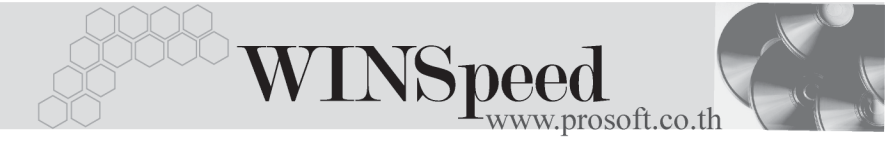

# ▶▶▶ เมนูบันทึกโอนย้ายสินค้าเข้า (Batch) (Transfer In Batch)

### วัตถุประสงค์

เพื่อใช้สำหรับบันทึกรายการโอนย้ายสินค้าระหว่างคลังด้านการโอนย้ายสินค้าเข้าคลัง ที่เป็นการบันทึกแบบอัตโนมัติ

#### คำอธิบาย

การบันทึกโอนย้ายสินค้าเข้าคลังอัตโนมัติ จะบันทึกด้วยการอ้างอิงเอกสารโอนย้ายสินค้า ออกคลังมาบันทึกรายการ สามารถที่จะบันทึกโอนย้ายสินค้าเข้าคลังหลายๆ เอกสาร พร้อมกันได้ ซึ่งหลังจากที่บันทึกการโอนย้ายสินค้าเข้าคลังอัตโนมัติเสร็จแล้ว เอกสารการ โอนย้ายสินค้าเข้าคลังจะ Link ไปแสดงที่เมนูบันทึกโอนย้ายสินค้าเข้าคลังให้อัตโนมัติ

การบันทึกโอนย้ายสินค้าเข้าคลังอัตโนมัตินั้น จะเป็นการโอนย้ายสินค้าทั้งเอกสาร ไม่สามารถเลือกการโอนย้ายสินค้าบางตัวได้

ดังนั้นกรณีที่ต้องการโอนย้ายสินค้าบางตัวเข้าคลัง จะต้องไปใช้การบันทึกโอนย้าย สินค้าที่เมนูโอนย้ายสินค้าเข้าคลัง (Transfer In WH ) เท่านั้น

## ขั้นตอนการบันทึก

♦ สำหรับการบันทึกโอนย้ายสินค้าเข้าอัตโนมัติ มีรายละเอียดดังนี้

| วันที่เอกสาร | ให้ระบุช่วงวันที่เอกสารของรายการโอนย้ายสินค้าออกที่ |
|--------------|-----------------------------------------------------|
|              | ต้องการนำมาบันทึกโอนย้ายสินค้าเข้าคลัง              |
| เลขที่เอกสาร | ให้ระบุช่วงเลขที่เอกสารของรายการโอนย้ายสินค้าออกที่ |
|              | ต้องการนำมาบันทึกโอนย้ายสินค้าเข้าคลัง              |

- ◆ เมื่อระบุช่วงเลขที่เอกสาร และวันที่เอกสารแล้วให้ Click ที่ลูกศรสีเขียว
   ▶ เพื่อ
   ให้โปรแกรมแสดงรายการเอกสารที่จะทำการโอนย้ายสินค้าเข้าคลัง ซึ่งถ้าไม่ Click
   เลือกจะไม่สามารถโอนย้ายสินค้าเข้าคลังได้
- เมื่อรายการที่ต้องการโอนย้ายสินค้าเข้าแสดง ให้ Click ที่ Column S (เลือก) ซึ่งกรณี ที่ต้องการโอนย้ายสินค้าเข้าบางเอกสาร ให้ Click เลือกเฉพาะเอกสารที่ต้องการโอน ย้ายสินค้าเข้าคลังเท่านั้น

4

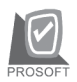

บริษัท โปรซคฟท์ คคมเทค จำกัด

เมื่อเลือกเอกสารแล้ว ให้ Click ที่ Transfer เพื่อทำการโอนย้ายสินค้าเข้าคลัง โปรแกรมจะโคนย้ายสินค้าเข้าคลังให้คัตโนมัติ ซึ่งในระหว่างที่โปรแกรมประมวลผล นั้นจะแสดง Status การทำงานที่ Working Status Working Status

100%

และเมื่อ Process เสร็จแล้วที่ Column ผลการโอนจะแสดงคำว่า Success

และโปรแกรมจะแสดงผลจากการประมวลผลให้ดังนี้

| จำนวนเอกสารที่เลือก | โปรแกรมจะแสดงจำนวนรายการเอกสารการ<br>โอนย้ายออกคลังที่ Click S เพื่อนำมาทำโอนย้าย<br>เข้าคลังว่ามีทั้งหมดกี่รายการ           |
|---------------------|----------------------------------------------------------------------------------------------------|
| ประมวลผลไม่สำเร็จ   | โปรแกรมจะแสดงจำนวนรายการที่โอนย้าย<br>สินค้าเข้าคลังไม่สำเร็จ และ จะแสดงรายการ<br>เอกสารที่โองปังเส้าเร็จที่ Tob Booult Fail |
| ประมวลผลสำเร็จ      | เปกลารที่เป็นเผล แรงที่ Tab Result Fail<br>โปรแกรมจะแสดงจำนวนรายการที่โอนย้าย<br>สินค้าเข้าคลังสำเร็จ                        |

|                                                  | โอนย้ายสินค้าเข้                            | n (Batch)                             |                                 |                    |                  |                                                                       | _ <u> </u>                                                            |  |  |
|--------------------------------------------------|---------------------------------------------|---------------------------------------|---------------------------------|--------------------|------------------|-----------------------------------------------------------------------|-----------------------------------------------------------------------|--|--|
|                                                  | Date Option<br>จากวันที่<br>จากเจรที่เอกสาร | Today<br>01/03/2548<br>WH-0480317-001 | ា្ញ្ញ ត័រ 17/0<br>▼ ត័រ WH-0480 | 3/2548<br>317-001  |                  | Transfe<br>สำนวนเอกสารที่เลือก<br>ประมวลผลสำเร็จ<br>ประมวลผลไม่สำเร็จ | <mark>r In (Batch)</mark><br>1.00 รายการ<br>1.00 รายการ<br>.00 รายการ |  |  |
|                                                  | วันที่โอนเข้า                               | วันที่โอนออก                          | เลขที่เอกสาร                    | ผู้บันทึก          | ผู้ตรวจสอบ       | หมายเหตุ                                                              | ผลการโอน 🔺                                                            |  |  |
| Ī                                                | 17/03/2548                                  | 17/03/2548                            | WH-0480317-001                  | นางสาว กนกกร ไหมตำ | นาย ชายแดน สุขขี | โอนย้ายสินค้า                                                         | Success                                                               |  |  |
| Γ                                                | 11                                          | 11                                    |                                 |                    |                  |                                                                       |                                                                       |  |  |
| Γ                                                | 11                                          | 11                                    |                                 |                    |                  |                                                                       |                                                                       |  |  |
| Γ                                                | 17                                          | 11                                    |                                 |                    |                  |                                                                       |                                                                       |  |  |
| Γ                                                | 11                                          | 11                                    |                                 |                    |                  |                                                                       |                                                                       |  |  |
| Γ                                                | 17                                          | 11                                    |                                 |                    |                  |                                                                       |                                                                       |  |  |
| Γ                                                | 17                                          | 11                                    |                                 |                    |                  |                                                                       |                                                                       |  |  |
| Γ                                                | 11                                          | 11                                    |                                 |                    |                  |                                                                       |                                                                       |  |  |
|                                                  | 11                                          | 11                                    |                                 |                    |                  |                                                                       |                                                                       |  |  |
| Ľ                                                | 11                                          | 11                                    |                                 |                    |                  |                                                                       |                                                                       |  |  |
| 1                                                | 11                                          | 11                                    |                                 |                    |                  |                                                                       |                                                                       |  |  |
|                                                  | 11                                          | 11                                    |                                 |                    |                  |                                                                       |                                                                       |  |  |
| Ŀ                                                |                                             | 11                                    |                                 |                    |                  |                                                                       |                                                                       |  |  |
| Ŀ                                                |                                             | 11                                    |                                 |                    |                  |                                                                       |                                                                       |  |  |
| Ŀ                                                |                                             | 11                                    |                                 |                    |                  |                                                                       | <u>-</u>                                                              |  |  |
| S ∷ เลือกรายการ (Double click เพื่อเลือกทั้งหมด) |                                             |                                       |                                 |                    |                  |                                                                       |                                                                       |  |  |
| transfer 🗙 Result Fail Working Status 🖉 🌾        |                                             |                                       |                                 |                    |                  |                                                                       |                                                                       |  |  |
| C                                                | New 📝 Transfer 📳 Close                      |                                       |                                 |                    |                  |                                                                       |                                                                       |  |  |

## 🕈 ตัวอย่างการบันทึกโอนย้ายสินค้าเข้า ( Batch )